## Hur går jag med i gruppen?

Det finns <u>två olika sätt</u> att gå med i gruppen.

Gruppens anmälningssida (bilder 2-6)
 Gruppens direkta anslutningslänk (bilder 7-9)

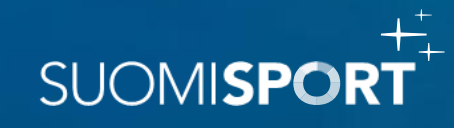

### 1. Gruppens anmälningssida

#### 1. <u>Klicka på länken till</u> <u>anmälningssidan som du fått från</u> <u>idrottsförening.</u>

- 2. En anmälningssida öppnas på skärmen enligt bilden.
- Klicka på "Anmäl dig", eller "Jag har inget Suomisport-konto – jag vill anmäla mitt barn".

→ Du kommer att bli omdirigerad till att logga in/registrera dig på Suomisport.

#### 06-07 pojat

Pallo & Maila ry

2.

#### ILMOITTAUTUMISAIKA pe 12.8.2022 00:00 - su 2.10.2022 00:00

SIJAINTI Pallokenttä 1 Urheilukatu, 00250 Helsinki, Suomi Katso kartta

**KUNTA** Helsinki

**HINTA** Hinta 50,00 €

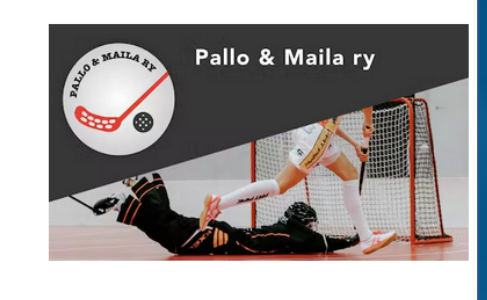

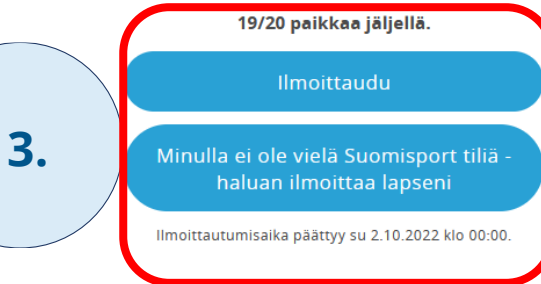

LISÄTIEDOT

Valkku Valmentaja, pallojamaila (ät) info.fi, 12345678

Tervetuloa mukaan 06-07-syntyneiden poikien joukkueeseemme!

Henkilön tulee olla SEURAN JÄSEN ilmoittautuakseen toimintaan!! Hae tästä jäsenyytä itsellesi tai huollettavallesi:

https://seurat.sportapi.fi/invite/ac0322bc-6a86-4adf-9cea-dd695baed3a4

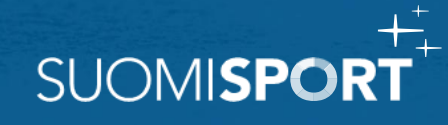

### 1. Gruppens anmälningssida

- 4. Logga in/registrera dig i tjänsten. Som
- vårdnadshavare, logga in/skapa ett konto för dig själv i detta skede.
- Logga in med den e-postadress och lösenord som finns på ditt Sportkonto

eller

 Skapa ett lösenord/återställ lösenordet för att logga in genom att klicka på "Skapa lösenord"

eller

 Skapa ett helt nytt Sportkonto genom att klicka på "Skapa konto"-knappen.

<u>Detaljerade instruktioner för att skapa ett konto ></u> Vid problem, kontakta Suomisports kundtjänst: <u>Suomisport@olympiakomitea.fi</u>

| SÄHKÖPOSTI |                          |                                                |                                   |  |
|------------|--------------------------|------------------------------------------------|-----------------------------------|--|
| Sähköpo    | sti                      |                                                |                                   |  |
| SALASANA   |                          |                                                |                                   |  |
| Salasand   |                          |                                                |                                   |  |
| Puut       | tuuko sinulta<br>unohtun | salasana tai or<br>ut? <mark>Luo salasa</mark> | nko salasana<br>I <mark>na</mark> |  |
|            | Oletko uu                | ısi Suomisporti                                | ssa?                              |  |
|            |                          | Luo tili                                       |                                   |  |
|            |                          |                                                |                                   |  |

### 1. Gruppens anmälningssida

- 5. Efter inloggning, klicka på "Anmäl dig"knappen igen!
- 6. Välj vem som ska anmälas till gruppen.
  - Du kan välja dig själv, en vårdnadshavare kopplad till ditt konto eller en vårdnadshavare som ännu inte är kopplad till ditt konto.
- 7. Svara på eventuella ytterligare frågor från arrangören och godkänn de angivna villkoren.
   → Fortsätt/ slutför anmälan.

| 5. | Anmäl dig                                                                                                    |     |
|----|----------------------------------------------------------------------------------------------------|-----|
|    | JAG                                                                                                    |     |
|    | Marko Korhonen                                                                                                    |     |
| 6  | UNDERHÅLLSBERÄTTIGAD I MIN VÅRD                                                                                                    |     |
| 0. | Ville Korhonen                                                                                                    |     |
|    | + Lägg till underhållsberättigad                                                                                                    |     |
|    | Fortsätt                                                                                                    |     |
|    | Tillbaka                                                                                                    |     |
|    | <b>Fråga som arrangören ställt</b><br>Frågor markerade med en asterisk * är obligatoriska.                                              |     |
|    | Toivomasi pelinumero? *                                                                                                    |     |
| /. | Svara här                                                                                                    |     |
|    | <b>Övriga tilläggsuppgifter</b><br>Du kan ge övriga tilläggsuppgifter gällande deltagandet.                                             |     |
|    | Övriga tilläggsuppgifter                                                                                                    |     |
|    | Hyväksyn seuran säännöt                                                                                                    |     |
|    | <ul> <li>jag ger mitt samtycke till att arrangoren ser mina<br/>anmälningsuppgifter och personuppgifter när jag anmäler mig.</li> </ul> |     |
|    | Jag har läst igenom och godkänner evenemanget<br>registerbeskrivningens.                                                                |     |
|    | Fortsätt                                                                                                    |     |
|    | Tillbaka                                                                                                    | SUO |

### 1. Gruppens anmälningssida

- Om det har lagts till en avgift för anmälan, 8. måste du betala avgiften i samband med anmälan.
  - Du har flera olika betalningsalternativ att välja ٠ mellan.
  - Efter betalningen är anmälan genomförd. ٠
  - Efter anmälan får du en bekräftelse och ett ۲ kvitto via e-post.

Dina

Visa anmä Marko Ko

Kvitto/anmälningsöversikt finns på ditt 9. Sportkonto under Kalender-sidan

 $\rightarrow$  Dina anmälningar.

| 8.                                           | Selvä hon          | nma! Valitse haluam<br>maksutapa | <sup>asi</sup> SUC | )MI <b>SPORT</b>                                                      |
|----------------------------------------------|--------------------|----------------------------------|--------------------|-----------------------------------------------------------------------|
|                                              | Pankkien verkko- j | a E-maksut                       |                    |                                                                       |
|                                              | Aktia              | Aktia verkkomaksu                |                    |                                                                       |
|                                              | Danske Bank        | Danske Bank Verkkomaksu          |                    |                                                                       |
|                                              | Handelsbanken      | Handelsbanken Verkkomak          | su                 |                                                                       |
| älja                                         | Nordea             | Nordea E-maksu                   | The second second  |                                                                       |
|                                              | omaပြာ             | Oma Säästöpankin<br>verkkomaksu  |                    |                                                                       |
|                                              |                    | Osuuspankki Verkkomaksu          |                    |                                                                       |
| vina anmälningar                             |                    |                                  | 9.                 |                                                                       |
| anmälningar för motionären<br>rko Korhonen 🗸 |                    |                                  |                    |                                                                       |
| Evenemang                                    | Tidpun             | kt ∨                             | Evenemangsplats    |                                                                       |
| Pallo & Maila U10                            | 22.1.202           | 5 - 30.6.2025                    | Valimotie 10       | Visa uppgifterna<br>Visa uppgifter om köpet<br>Skriv ut kvittot (pdf) |

# 1. Gruppens anmälningssida

- 10. Du kan se alla dina och dina vårdnadshavares grupper på ditt Sportkonto under Grupper-sidan.
- Det är enklast att hantera grupper, anmälningar • till träningar och betalningar via Suomisport mobilapplikationen.
- Ladda ner mobilapplikationen från din appbutik! ۲

| Ryhmät |                                                                                             |                                    |
|--------|---------------------------------------------------------------------------------------------|------------------------------------|
| 10.    | Juoksutiimi 🕏<br>Yksilajiseura, normijaosto, maksupalvelusopimus                            | (Seppo)                            |
|        | 08-09 pojat<br>Pallo & Maila ry                                                             | (Seppo)                            |
|        | 5 henkilöä - Ei tapahtumia<br><b>Harjoitusryhmä 1</b><br>Yksilajiseura, jäsenyystuotejaosto | Näytä tiedot 🕑                     |
|        | 1 henkilö - Ei tapahtumia Siirry<br>Madeline<br>PNV voimistelijat ry                        | ryhmään Näytä tiedot 📀             |
|        | 6 henkilöä - Ei tapahtumia<br>Sepon ryhmä                                                   | Näytä tiedot <                     |
|        | Monilajiseura, normi-, vakuutus-, kerho-, jäsenyystuote- ja se<br>1 henkilö - Ei tapahtumia | eurasiirtojaostoja<br>Näytä tiedot |
|        | <b>Team A</b><br>Maila & Pallo Ry<br>5 henkilöä - Ei tapahtumia                             | (Seppo)+1)<br>Näytä tiedot <       |

SUOMISE

# 2. Gruppens direkta anslutningslänk

- 1. <u>Klicka på länken till gruppanslutningen som du fått</u> <u>från föreningen</u>
- 2. Logga in/registrera dig i tjänsten. Som
- vårdnadshavare, logga in/skapa ett konto för dig själv i detta skede.
- Logga in med den e-postadress och lösenord som finns på ditt Sportkonto

eller

 Skapa ett lösenord/återställ lösenordet för att logga in genom att klicka på "Skapa lösenord"

eller

 Skapa ett helt nytt Sportkonto genom att klicka på "Skapa konto"-knappen.

#### Detaljerade instruktioner för att skapa ett konto >

Vid problem, kontakta Suomisport kundtjänst: <u>Suomisport@olympiakomitea.fi</u>

| SÄHKÖPOSTI |                                                                        |          |
|------------|------------------------------------------------------------------------|----------|
| Sähköpos   | ti                                                                     |          |
| SALASANA   |                                                                        |          |
| Salasana   |                                                                        |          |
| Puutt      | uuko sinulta salasana tai onko<br>unohtunut? <mark>Luo salasana</mark> | salasana |
|            | Oletko uusi Suomisportissa                                             | 1?       |
|            |                                                                        |          |

SUOMIS

# 2. Gruppens direkta anslutningslänk

- 3. Välj vem som ska gå med i gruppen KLICKA PÅ PERSONENS NAMN!
- Du kan lägga till dig själv eller din vårdnadshavare som redan är kopplad till ditt konto eller din vårdnadshavare som ännu inte är i tjänsten/kopplad till ditt konto.

|    | Välj vem som ska ansluta sig till gruppen                                                                                                    |       |
|----|----------------------------------------------------------------------------------------------------|-------|
|    | JAG                                                                                                    |       |
|    | Marko Korhonen                                                                                                    |       |
| 5. | UNDERHÅLLSBERÄTTIGAD I MIN VÅRD                                                                                                    |       |
| re | Ville Korhonen                                                                                                    | Cilck |
|    | + Lägg till underhållsberättigad                                                                                                    |       |
|    | Om du godkänner inbjudan överförs dina uppgifter eller uppgifterna om den<br>underhållsberättigade i din vård till gruppen och uppgifterna om gruppen<br>visas på ditt Sportkonto. Som medlem i gruppen kan du anmäla dig till<br>gruppens evenemang. Om den underhållsberättigade i din vård är medlem i<br>gruppen kan du anmäla hen till gruppens evenemang. |       |
|    | Mer information om användningen av dina uppgifter finns i beskrivningen av<br>behandlingen av personuppgifter på föreningens webbplats.                                                                                                    |       |
|    | Anslut dig till gruppen                                                                                                    |       |
|    | Ångra                                                                                                    |       |

SUOMISE

# 2. Gruppens direkta anslutningslänk

- 4. Du kan se alla dina och dina vårdnadshavares grupper på ditt Sportkonto under Grupper-sidan.
- Det är enklast att hantera grupper, anmälningar till träningar och betalningar via **Suomisport mobilapplikationen.**
- Ladda ner mobilapplikationen från din appbutik!

#### Ryhmät luoksutiimi 🦻 (Seppo) Yksilajiseura, normijaosto, maksupalvelusopimus Siirry ryhmään 🛛 Näytä tiedot 🕑 1 henkilö · Ei tapahtumia 08-09 pojat Seppo Pallo & Maila ry 5 henkilöä · Ei tapahtumia Näytä tiedot 📀 Harjoitusryhmä 1 Seppo Yksilajiseura, jäsenyystuotejaosto Siirry ryhmään Näytä tiedot 📀 1 henkilö - Ei tapahtumia Madeline Selja-Leena PNV voimistelijat ry 6 henkilöä - Ei tapahtumia Näytä tiedot 📀 Sepon ryhmä (Seppo) Monilajiseura, normi-, vakuutus-, kerho-, jäsenyystuote- ja seurasiirtojaostoja Näytä tiedot 📀 1 henkilö · Ei tapahtumia Team A Seppo]+1 Maila & Pallo Ry 5 henkilöä · Ei tapahtumia Näytä tiedot 📀

SUOMISP